# Elektroniczna Rejestracja Skauta

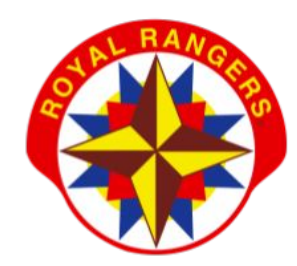

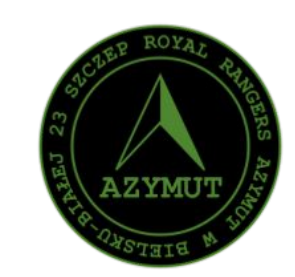

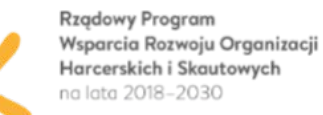

**ROHiS** 

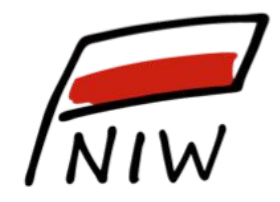

Narodowy Instytut Wolności Centrum Rozwoju Społeczeństwa Obywatelskiego

### Elektroniczna Rejestracja Skauta

Ta nowoczesna i bezpieczna forma rejestracji, ma zastąpić standardową dokonywaną przez wypełnienie papierowego formularza. Jednocześnie dzięki posiadaniu konta w Strefie Rangera rodzice oraz skauci będą mieli dostęp do wielu przydatnych funkcji.

Zawsze korzystaj tylko z oficjalnej strony Royal Rangers Polska, na której Twoje dane są szyfrowane.

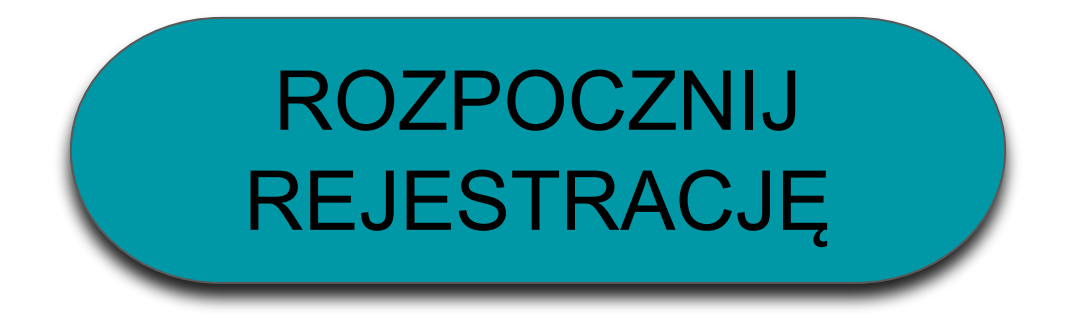

# Kto powinien się zarejestrować?

- Liderzy
- Rodzice skautów
- Skauci (przez rodziców)

#### Dlaczego rodzice powinni zarejestrować się w systemie?

Rodzice/opiekunowie prawni rejestrują się do panelu rangera, aby zarządzać kontem dziecka:

- ★ deklarować członkostwo dziecka w organizacji i móc z niego rezygnować,
- ★ mieć wgląd w dane osobowe dziecka, poprawiać je i aktualizować,
- ★ rejestrować dziecko na wydarzenia: biwaki, obozy, akcje, szkolenia,
- ★ sprawdzać finanse dziecka: składki członkowskie, opłaty za wydarzenia,
- ★ sprawdzać poziom rozwoju skautowego dziecka: sprawności, stopnie,
- ★ zaliczać elementy w próbach na sprawność,
- ★ sprawdzać obecność dziecka w zbiórkach jednostki i wszystkich wydarzeniach, na które zostało zarejestrowane,
- ★ korzystać z innych zasobów systemu ERP Scout przewidzianych dla kont skautów.

### Plan rejestracji

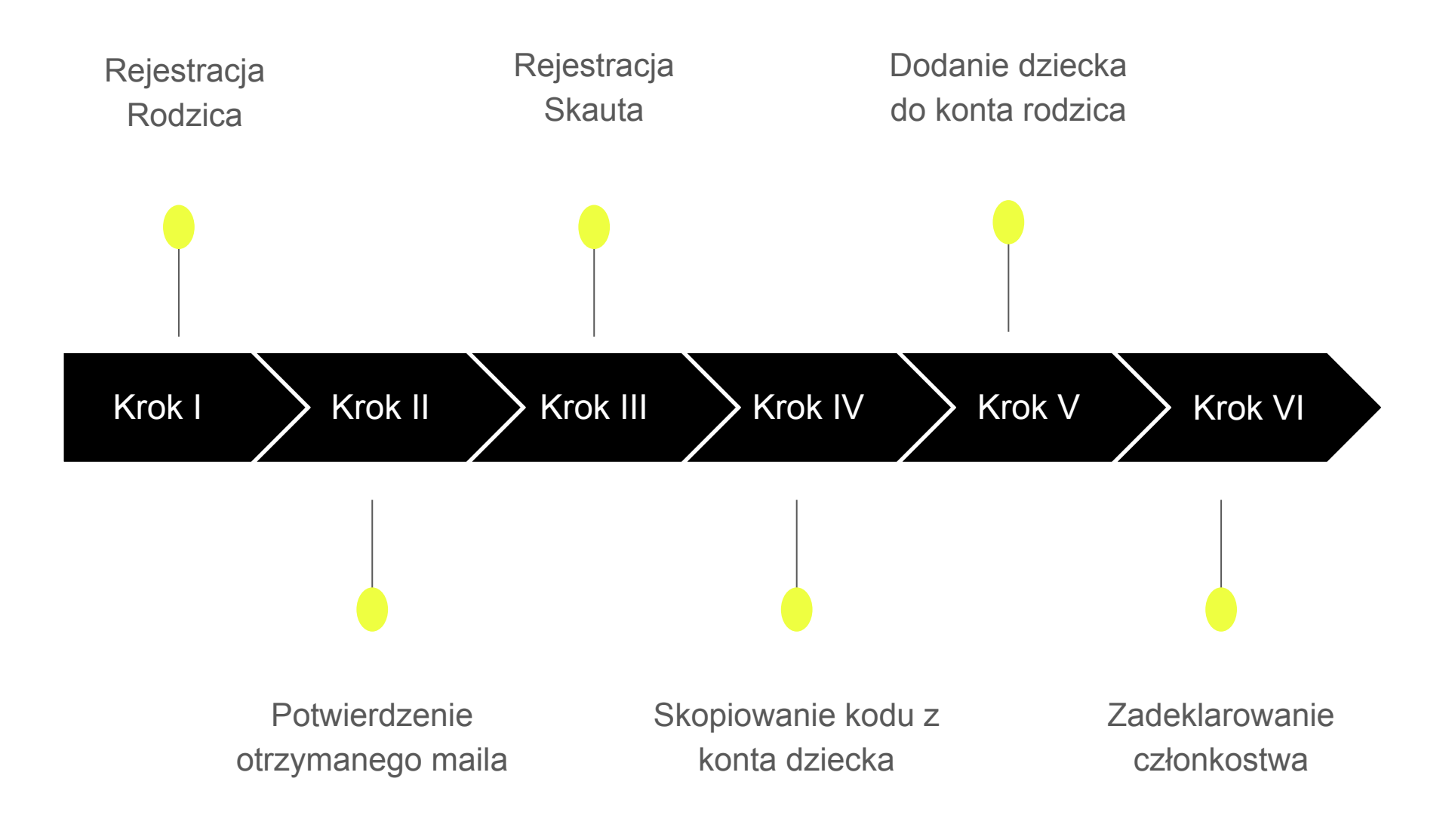

Na stronie <u>royalrangers.pl</u>, w górnym menu wybierz przycisk **logowanie - strefa rangera** 

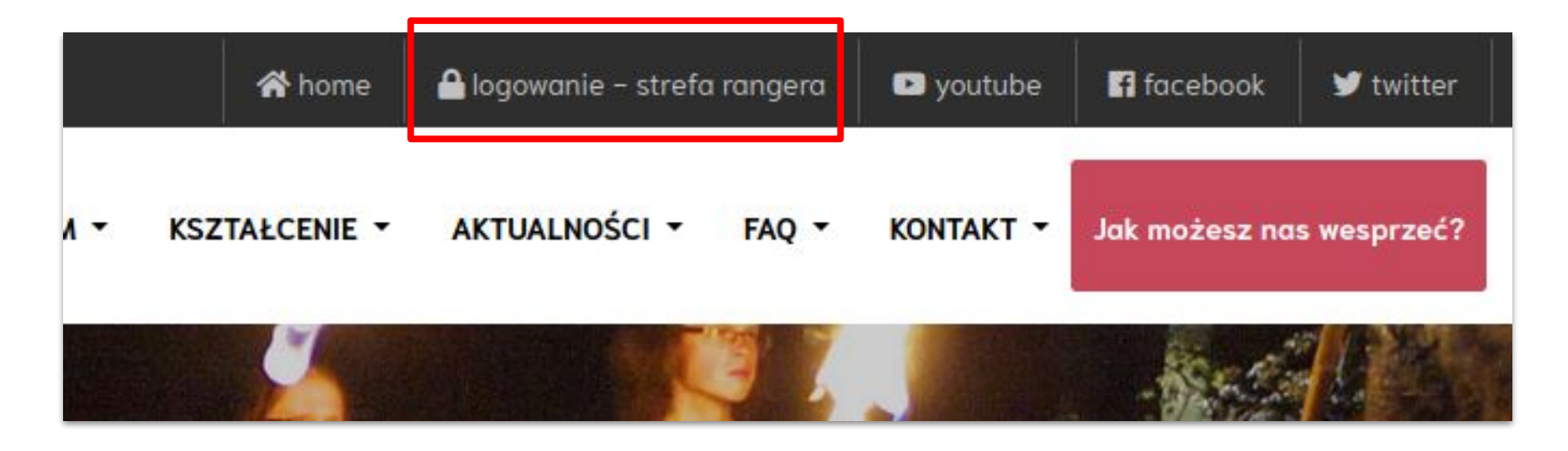

lub kliknij w przycisk poniżej.

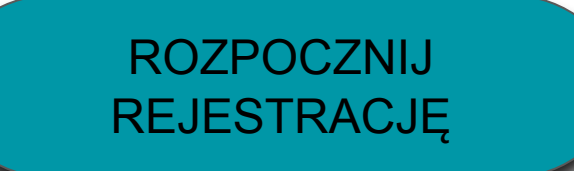

Wybierz zakładkę Rejestracja.

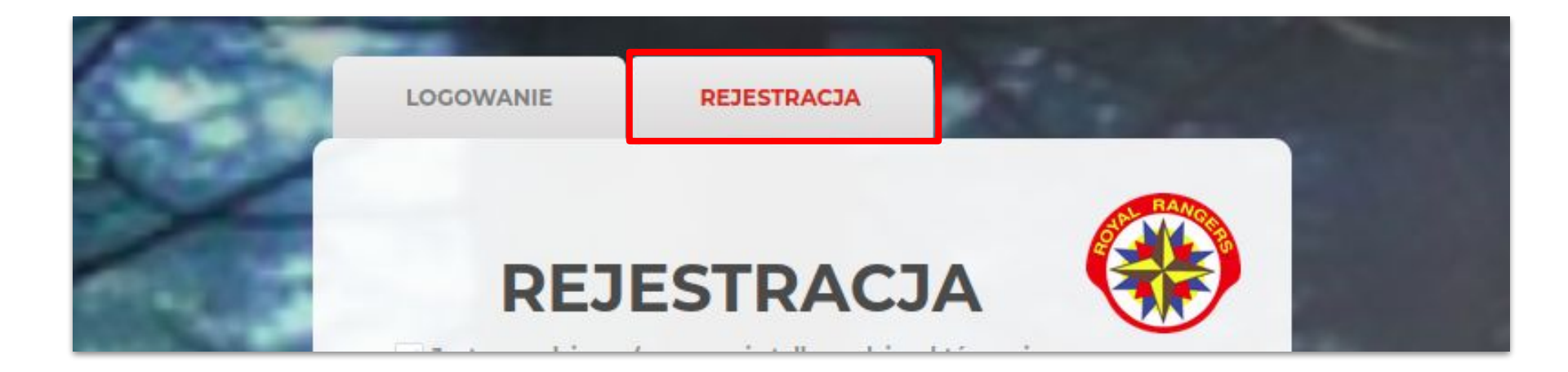

Wypełniamy Formularz rozpoczynając od zaznaczenia pola wyboru (checkboxa), obok tekstu "**Jestem rodzicem...**" (powinna się ukryć rubryka z jednostkami).

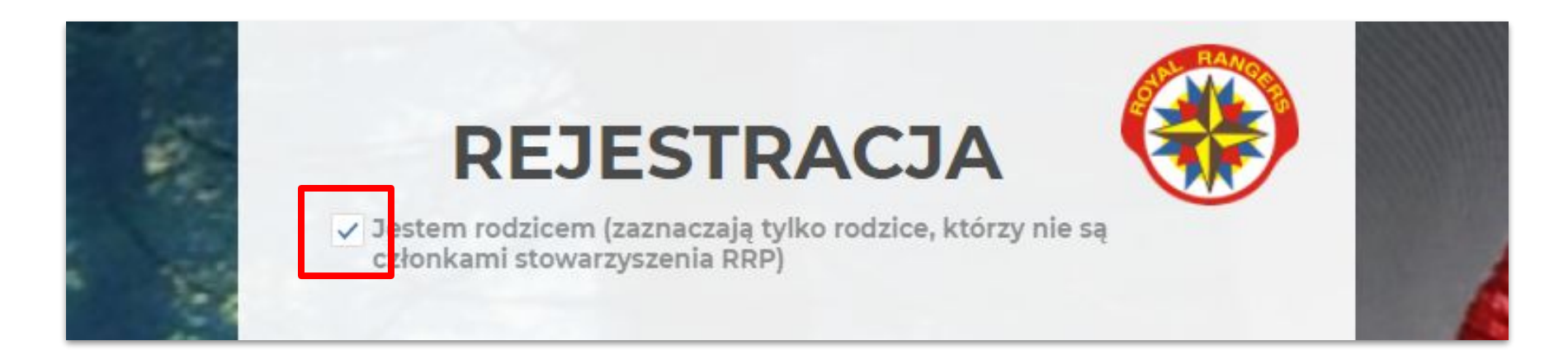

Wypełniamy pozostałe rubryki w formularzu, zaznaczamy zgody Regulamin i Politykę prywatności oraz klikamy przycisk **Zarejestruj się.** 

Po pojawieniu się Informacji na temat członkostwa kliknij przycisk **Potwierdzam i rejestruję**.

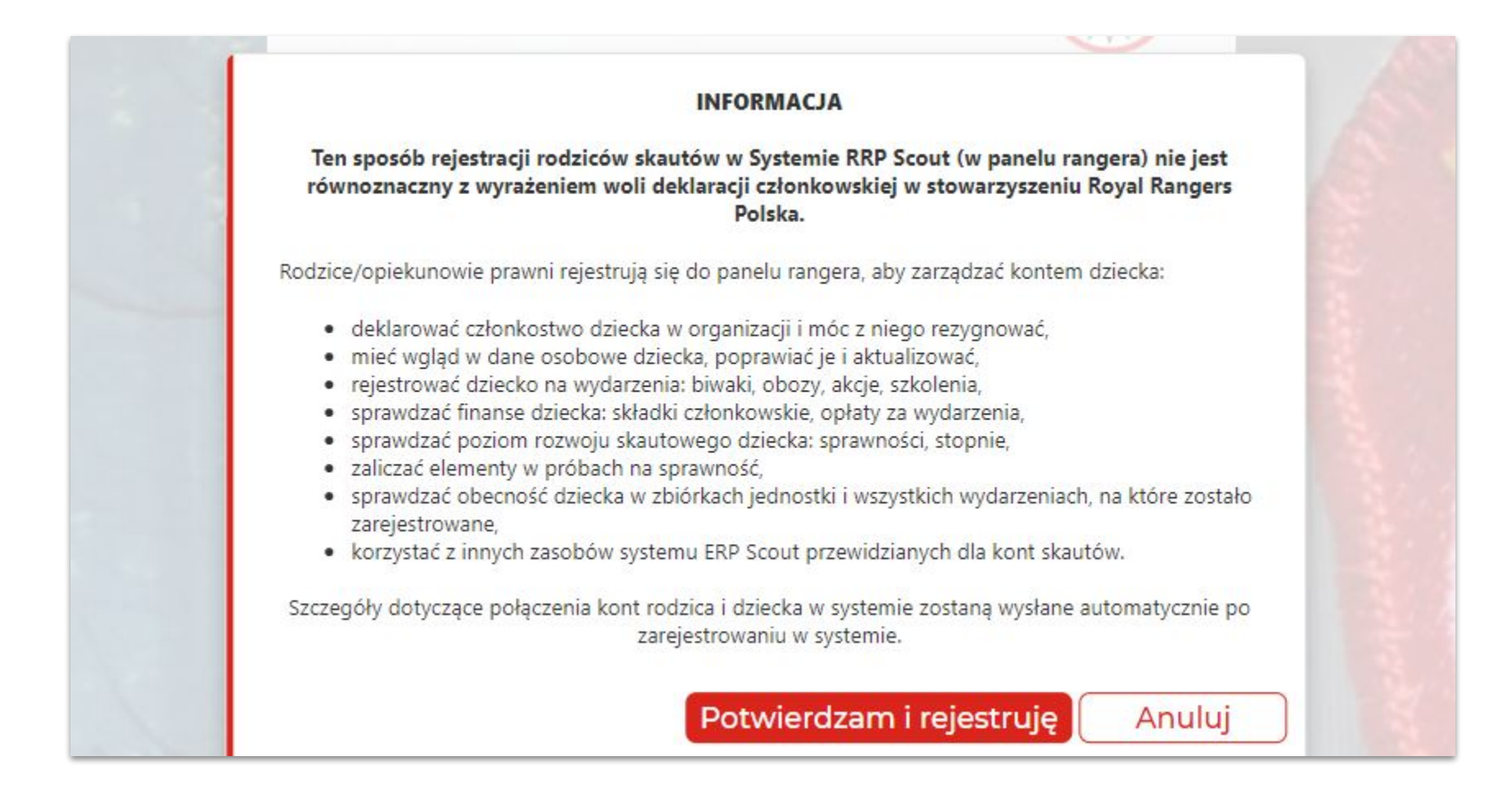

Po otrzymaniu na skrzynkę mailową podaną w rejestracji maila aktywacyjnego, potwierdź konto klikając w przycisk **Potwierdź**.

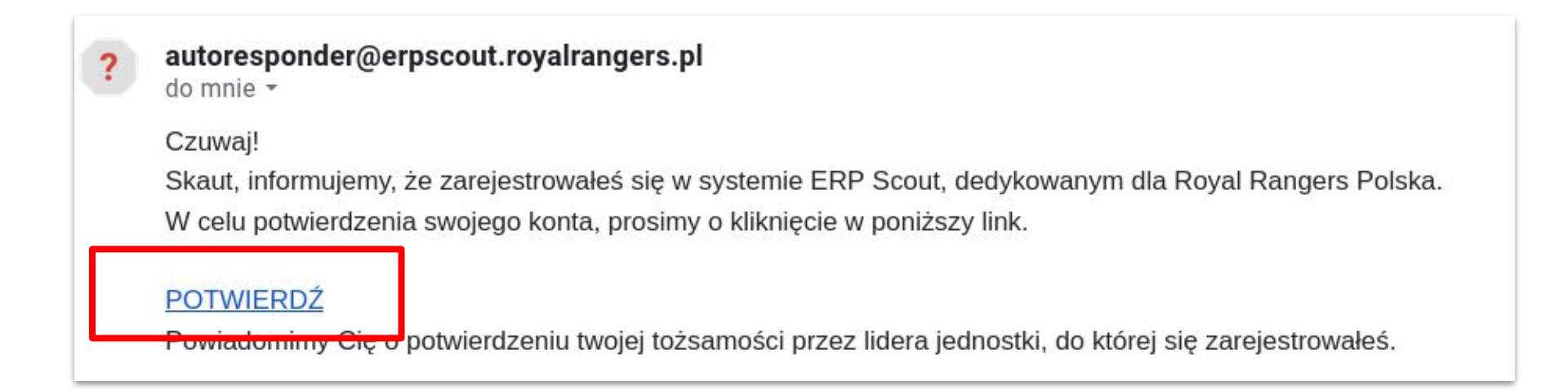

Po potwierdzeniu otrzymasz kolejnego maila, z informacją o rejestracji i instrukcją w jaki sposób możesz w systemie połączyć swoje konto z kontem swojego dziecka.

Od tej pory możemy się logować do systemu.

Na stronie <u>royalrangers.pl</u> wybierz przycisk logowanie - strefa rangera.

Następnie wybierz zakładkę Logowanie, wpisz login oraz hasło i kliknij przycisk **Zaloguj**.

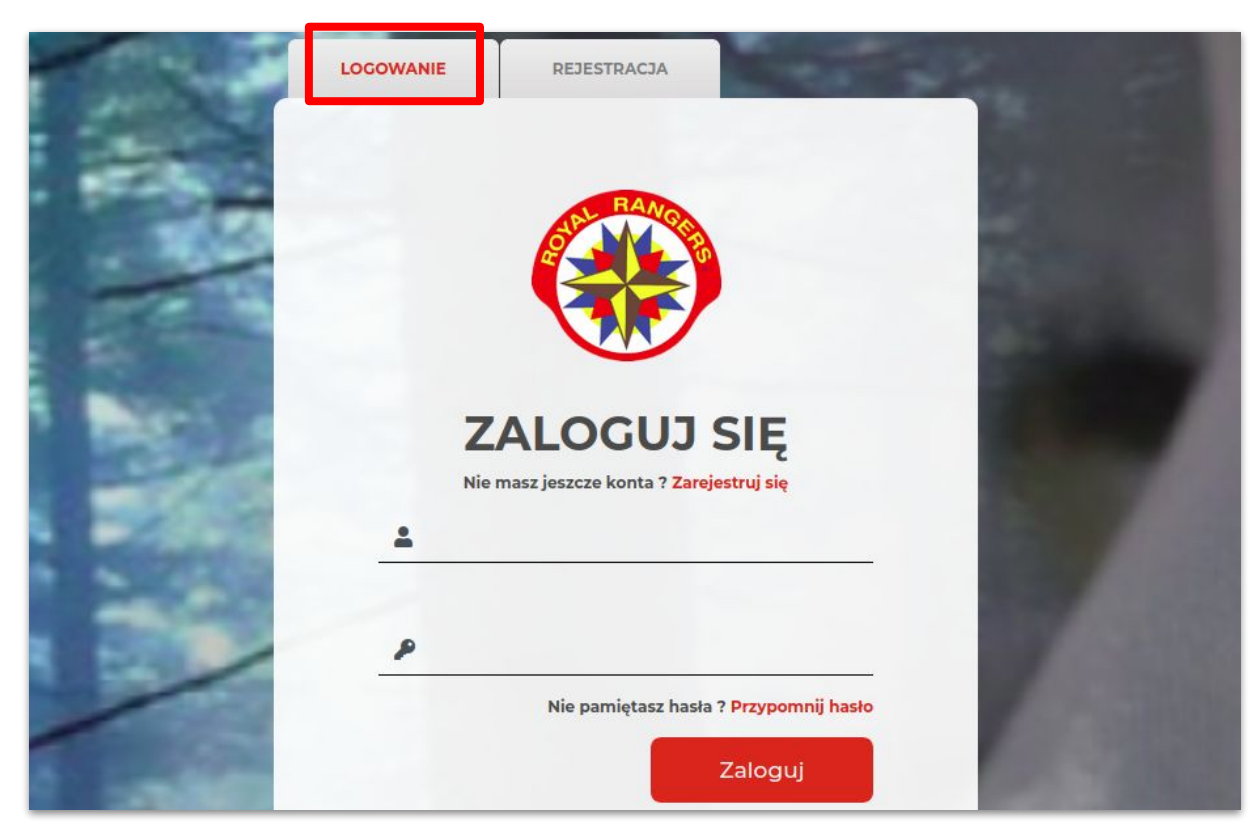

Na stronie <u>royalrangers.pl</u>, w górnym menu wybierz przycisk **logowanie - strefa rangera** 

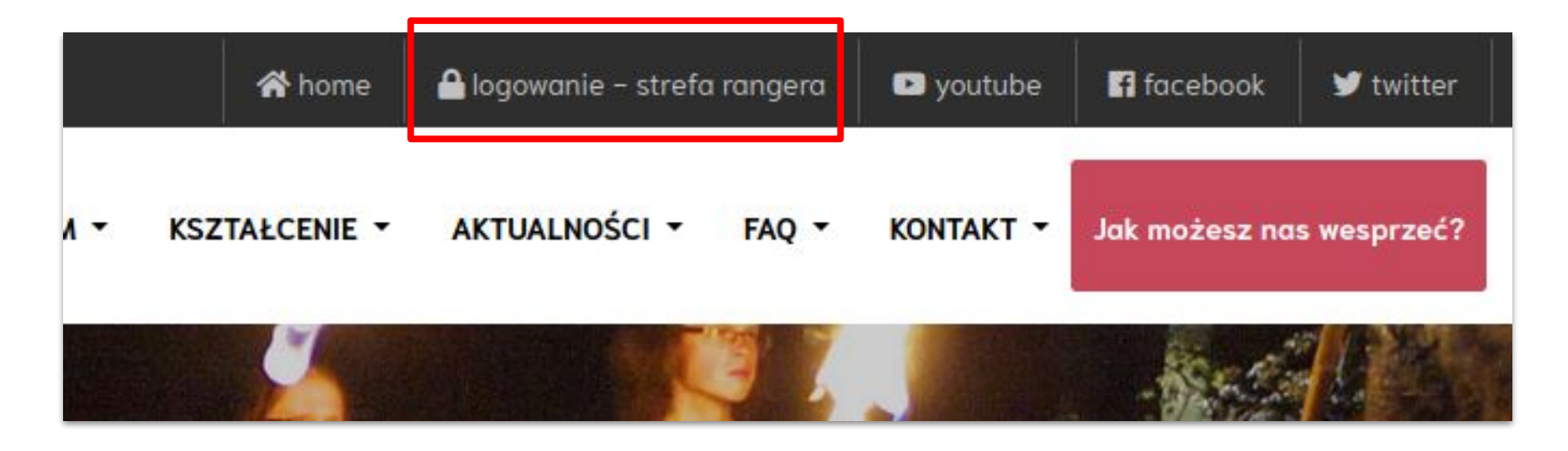

lub kliknij w przycisk poniżej.

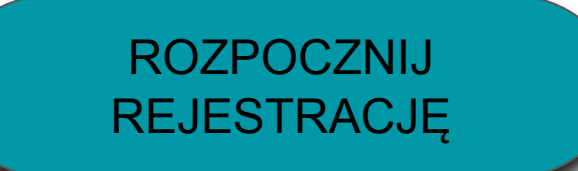

Wybierz zakładkę Rejestracja.

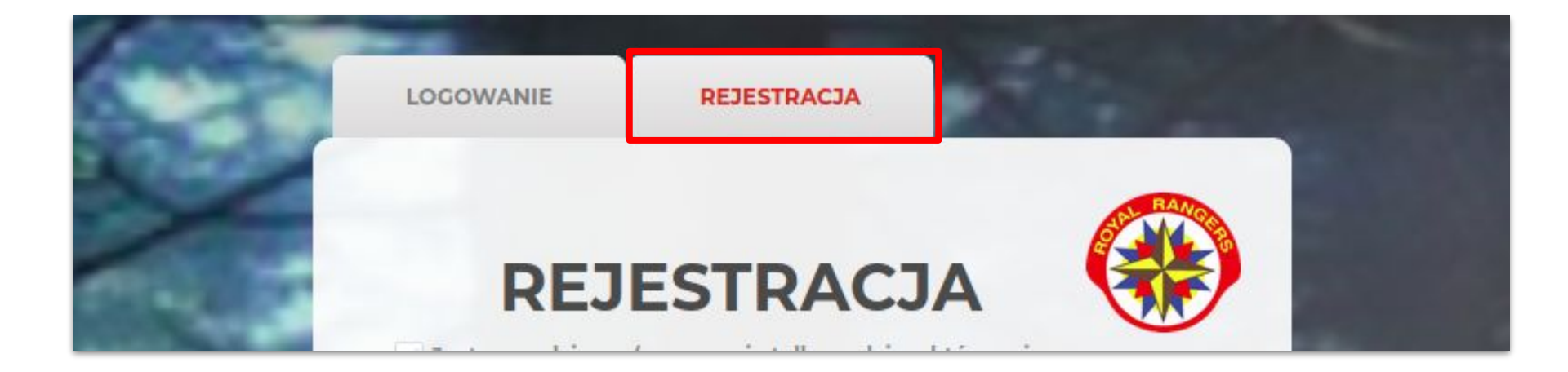

Wypełniamy Formularz rozpoczynając od wyboru jednostki - pierwsze pole.

Jednostki rozwijamy klikając w trójkącik po lewej stronie nazwy jednostki. Należy wybrać najniższą znaną jednostkę np. drużynę skauta.

Wypełniamy pozostałe rubryki w formularzu, zaznaczamy zgody Regulamin i Politykę prywatności oraz klikamy przycisk **Zarejestruj się.** 

| Тур                       | Nazwa                |
|---------------------------|----------------------|
| (Wszystko)                | • Q                  |
| - Kwatera Główna          | Royal Rangers Polska |
| <ul> <li>Okręg</li> </ul> | O 09 Podkarpacki     |
| <ul> <li>Okręg</li> </ul> | O 06 Małopolski      |
| Okręg                     | O 01 Dolnośląski     |
|                           | O 12 Śląski          |
| Szczep                    | RR 32 Katowice       |

| Тур          | Nazwa                       |
|--------------|-----------------------------|
| (Wszystko) - | Q                           |
| Szczep       | RR 40 Tychy                 |
| Szczep       | RR 44 Ustroń                |
|              | RR 23 Bielsko-Biała         |
| Drużyna      | 2D Świstaki RR 23 Bielsk    |
| Drużyna      | 1D Lisy RR 23 Bielsko-Biała |
| Drużyna      | 3D Wilki RR 23 Bielsko-Bi   |
| -            |                             |

Po pojawieniu się Informacji na temat Deklaracji Członkowskiej klikamy przycisk **Potwierdzam i rejestruję**.

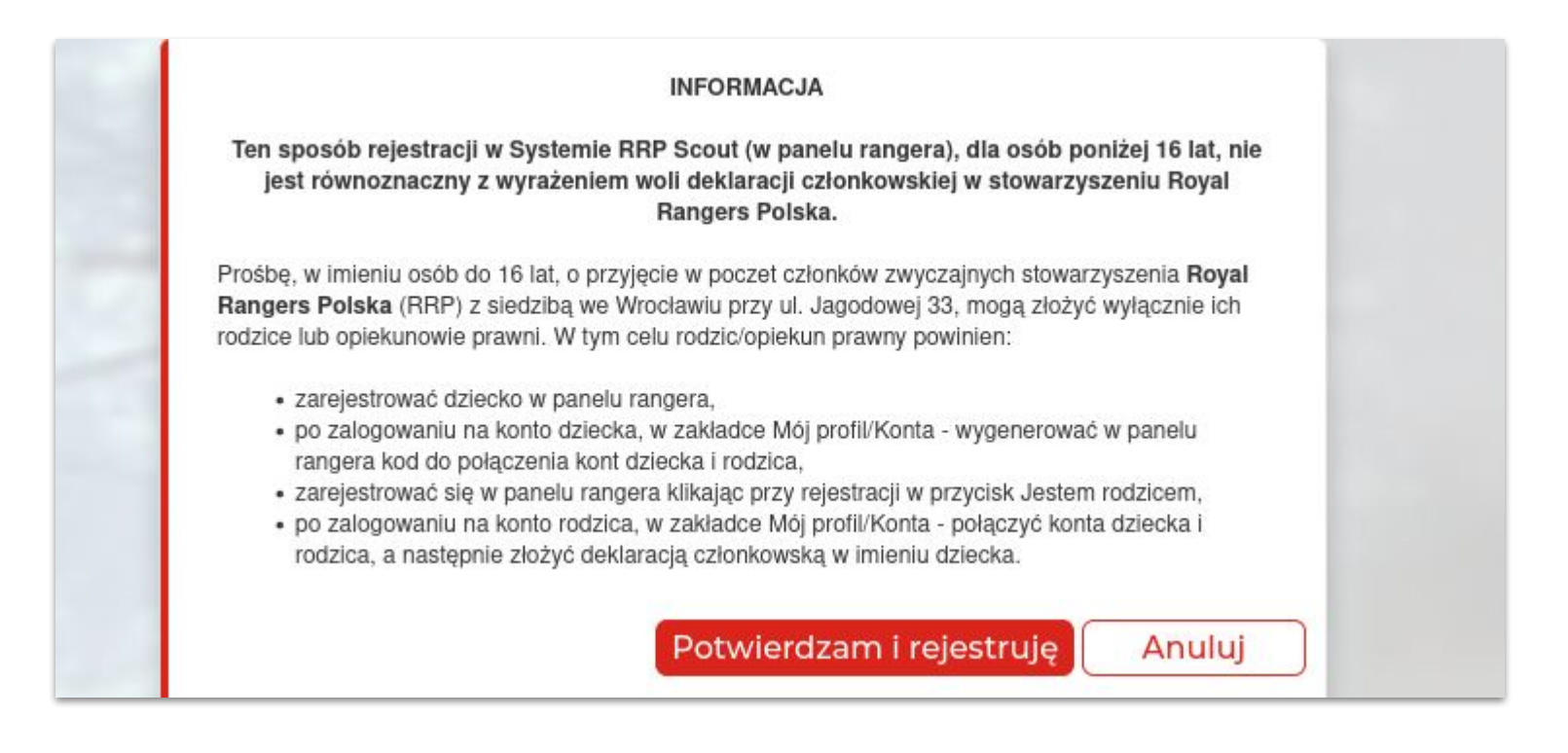

Po otrzymaniu na skrzynkę mailową podaną w rejestracji maila aktywacyjnego, potwierdź konto klikając w przycisk **Potwierdź**.

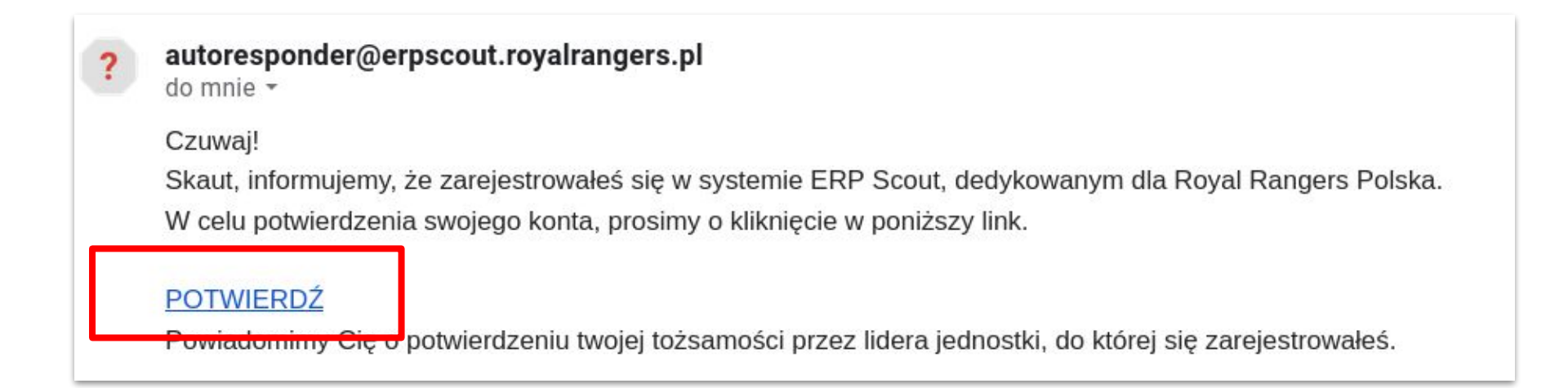

Po potwierdzeniu otrzymasz kolejnego maila, z informacją o rejestracji i instrukcją w jaki sposób możesz w systemie połączyć swoje konto z kontem swojego dziecka.

Od tej pory możemy się logować do systemu.

Na stronie royalrangers.pl wybierz przycisk logowanie - strefa rangera.

Następnie wybierz zakładkę Logowanie, wpisz login oraz hasło i kliknij przycisk **Zaloguj**.

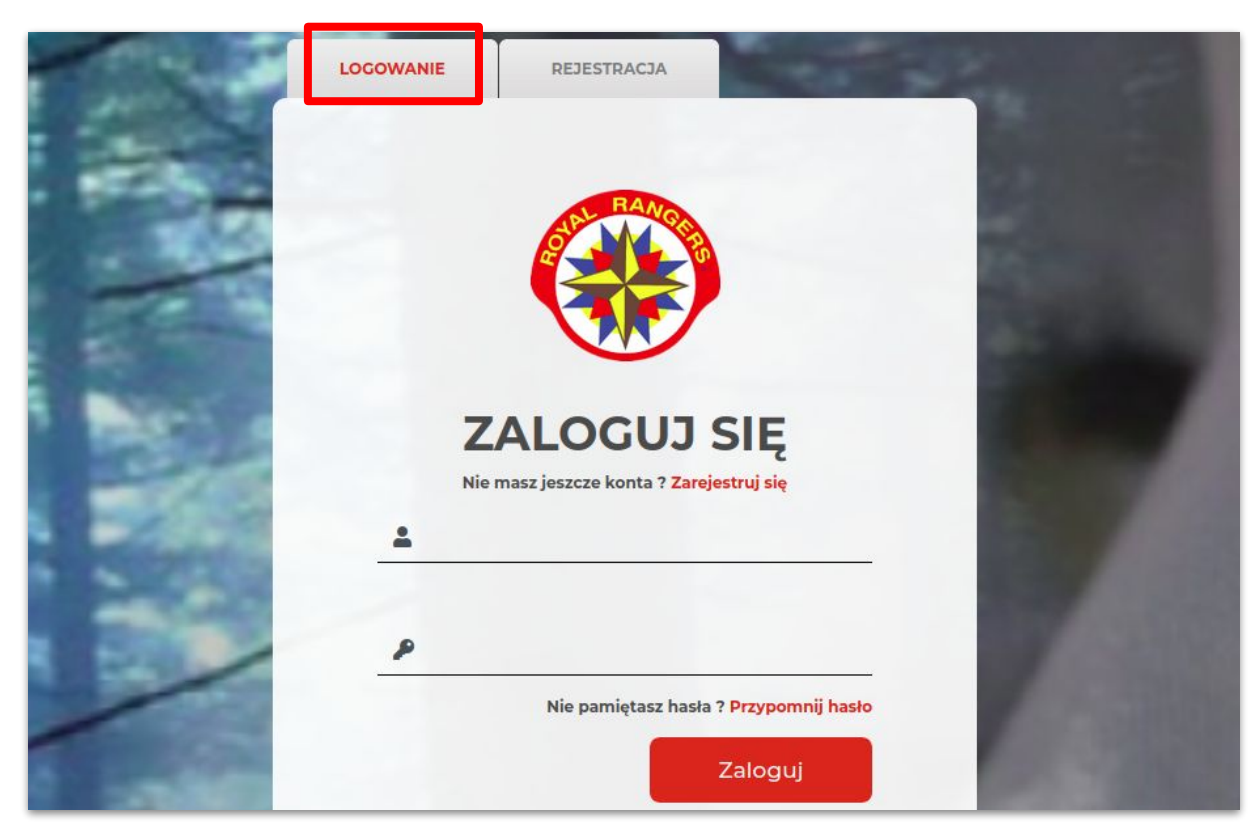

Na stronie <u>royalrangers.pl</u>, w górnym menu wybierz przycisk **logowanie - strefa rangera** - następnie logujemy się na konto skauta (dziecka).

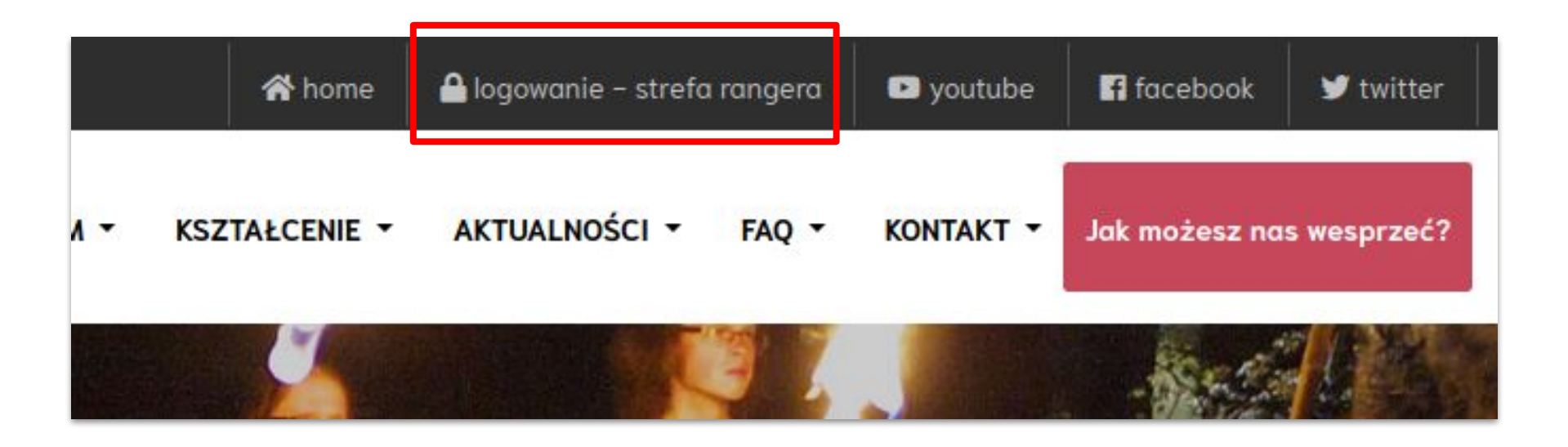

lub kliknij w przycisk poniżej.

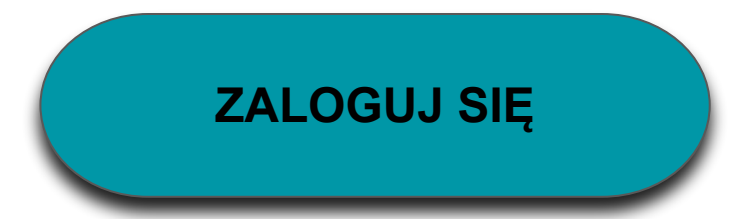

Po zalogowaniu wybieramy Zakładkę **Mój Profil**, następnie klikamy w przycisk **Dzieci** i kopiujemy znajdujący się na dole **Kod** do łączenia kont.

| Jednostki      | Dzieci          | F                                   |                                      |
|----------------|-----------------|-------------------------------------|--------------------------------------|
| Kształcenie    | Płatności       | Wpisz kod wygenero                  | wany na koncie dziecka w zakładce Mc |
| T<br>Aktywność | Faktury         |                                     |                                      |
| •              | Moje biwaki     | 🕂 Dodaj                             |                                      |
| Materiały      | Moje obozy      |                                     |                                      |
| Wsparcie       | Moje akcje      | Przeciągnij kolumnę al<br>Jednostka | by pogrupować                        |
| Moj profil     | Moje szkolenia  | Q                                   | ٩                                    |
| 얢              | Moje rozkazy    |                                     |                                      |
| Admin          | Moje stopnie    |                                     |                                      |
|                | Moje sprawności |                                     |                                      |
|                | Moja służba     | e1a5129d-49be-4                     | 63f-9401-9282c28197c9                |
|                | Korespondencia  | Kod                                 |                                      |

Wylogowujemy się z konta dziecka i logujemy na konto rodzica.

| Zgłoś błąd | Antoni Rzeszuto | WYLOGUJ | PL - |
|------------|-----------------|---------|------|
|            |                 |         |      |
|            |                 |         |      |
|            |                 |         |      |

Po zalogowaniu na konto **rodzica** wybieramy zakładkę **Mój Profil**, następnie **Dzieci** i wklejamy skopiowany z konta dziecka **Kod** do łączenia kont. Klikamy przycisk **Dodaj**.

#### Dzieci

Aby połączyć konto rodzica z kontem dziecka wpisz poniżej kod dziecka i wciśnij przycisk Dodaj.

e1a5129d-49be-463f-9401-9282c28197c9

Wpisz kod wygenerowany na koncie dziecka w zakładce Mój profil/Dzieci.

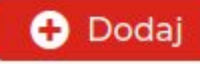

#### Po dodaniu dziecka do listy kliknij link Zadeklaruj członkostwo

|                         |       |          |                | 8-                 |           |                                |
|-------------------------|-------|----------|----------------|--------------------|-----------|--------------------------------|
| Jednostka               | Imię  | Nazwisko | Data urodzenia | Email              | Telefon   |                                |
| Q                       | Q     | Q        | ۹ 🖬            | Q                  | Q         |                                |
| Pantery RR 1<br>Wrocław | Skaut | Testowy  | 01.01.2010     | j.zajac@royalrange | 662122195 | Zadeklaruj<br>członkostwo Jsuń |

# Po pojawieniu się Informacji na temat Deklaracji Członkowskiej, zaznaczamy wszystkie zgody i klikamy przycisk **Potwierdzam i rejestruję**.

świadczam, że znane mi są cele, zadania i działania RRP ujęte w jego Statucie.

o zapoznaniu się z elementami programu wychowawczego Royal Rangers wyrażam ezterminową zgodę na regularne uczestnictwo mojego dziecka w zbiórkach i innych ydarzeniach programowych organizowanych przez RRP.

|   | C |   | ) | J | 20 |
|---|---|---|---|---|----|
| ł |   | _ |   | ŕ |    |

stem świadoma/świadomy, że w każdej chwili mogę wypisać moje dziecko z organizacji, przez wyrażenie woli rezygnacji w Systemie ERP Scout w zakładce Mój profil.

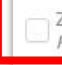

apoznałam/zapoznałem się ze *Statutem Royal Rangers Polska* oraz dokumentem *undamenty Służby RR* i w pełni je akceptuję.)

Zapoznałam/zapoznałem się z *Polityką Prywatności RRP* i w pełni ją akceptuję. Wyrażam zgodę na przechowywanie i przetwarzanie przez RRP danych osobowych mojego dziecka złodnie z ustawą z dnia 29 sierpnia 1997 r. o ochronie danych osobowych (Dz.U. z 2002 r. Nr 10 poz.926 z póź. zmian.) w celach związanych z działalnością statutową stowarzyszenia. Jam świadomość, że przysługuje mi prawo wglądu w te dane, ich poprawianie lub uzupełnianie.)

Wyrażam zgodę na wykorzystanie przez RRP wizerunku mojego dziecka - utrwalonego na obrazach (w tym na obrazach ruchomych), wykonanych w czasie i w związku z udziałem w wydarzeniach skautowych RRP oraz na rozpowszechnianiu tego wizerunku w następujący sposób:

- zwielokrotnianie egzemplarzy utrwalenia wizerunku dowolną techniką, w tym techniką drukarską, reprograficzną oraz techniką cyfrową;
- nieodpłatne wprowadzenie do obrotu egzemplarzy utrwalenia wizerunku;
- publiczne udostępnienie utrwalenia wizerunku w taki sposób, aby każdy mógł mieć do niego dostęp w miejscu i czasie przez siebie wybranym, w szczególności na stronach internetowych, na portalach społecznościowych, w aplikacjach mobilnych;
   rozpowszechnianie utrwalenia wizerunku z wykorzystaniem poczty elektronicznej;
- publiczne wyświetlenie i odtworzenie utrwalenia wizerunku albo wystawienie egzemplarzy utrwalenia wizerunku na widok publiczny.

Potwierdzam i rejestruje Anuluj

Otrzymasz na skrzynkę mailową podaną w trakcie rejestracji maila z potwierdzeniem złożenia Deklaracji Członkowskiej.

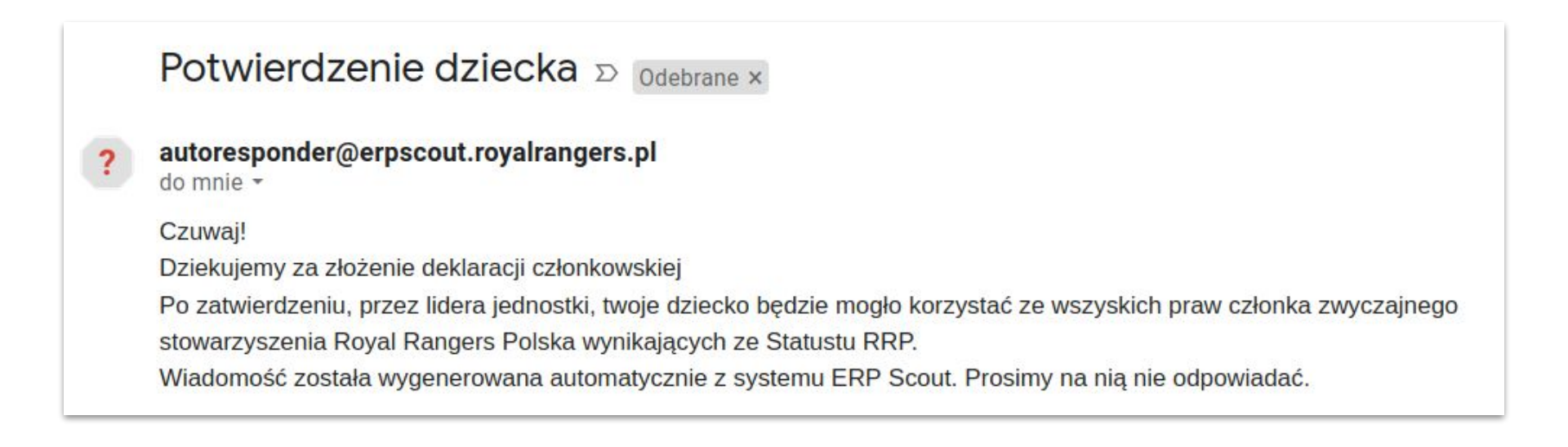

Po potwierdzeniu tożsamości przez lidera (trzeba na to poczekać, lider potwierdza to ręcznie) otrzymasz informację na skrzynkę mailową - od tego momentu skaut może korzystać z zasobów systemu i jest członkiem Royal Rangers Polska.

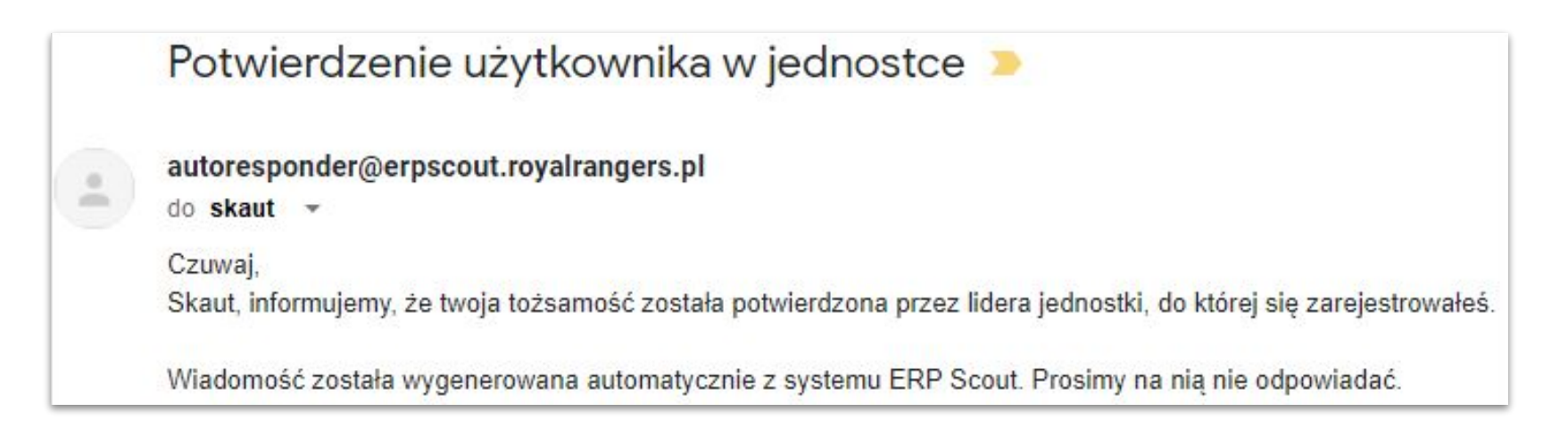

### W przypadku problemów z rejestracją, proszę dzwonić pod numer **692 192 313** lub pisać na adres <u>rr23bb@gmail.com</u>

Informacje dostępne również na oficjalnej stronie Royal Rangers Polska.

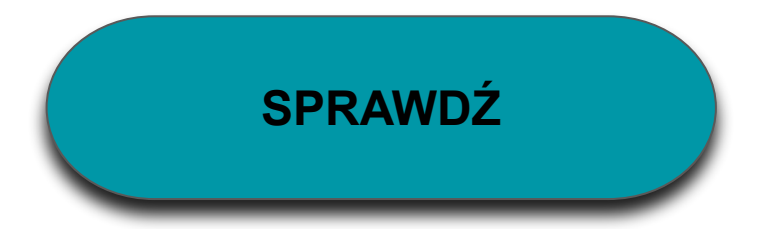